#### **Visitor Managment User Manual**

A Visitor Management System is a completely connected SaaS solution that lets you manage your visitors and their data efficiently. It helps you to capture the visitors' photographs, save their details and deliver a superior visitor check-in experience. This option is an additional feature which is available only on cloud.

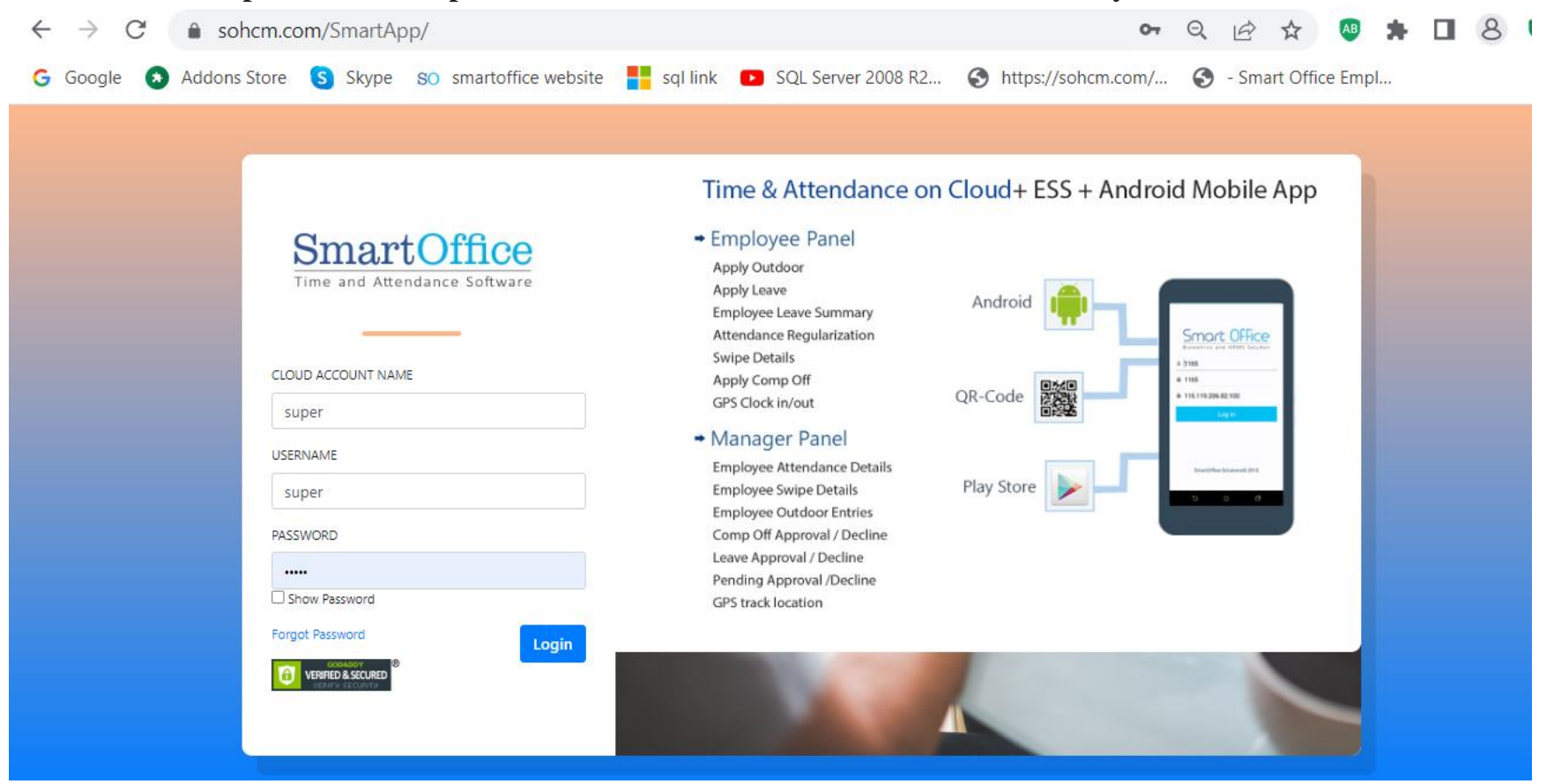

- First, we need to have cloud domain and then admin have to create a login password for receptionist who will maintain the details of visitors.
- To create the login credentials for the receptionist, go to the system user option create a system user login password & give permission for the visitor management as per below image.

| SystemUser Details                                                                                                    |                     |              | × |
|----------------------------------------------------------------------------------------------------|---------------------|--------------|---|
| Login Name<br>VSM                                                                                                    | Login Password      | System Admin |   |
| Companies Allowed                                                                                                    | Departments Allowed | ł            |   |
| Location Allowed                                                                                                    |                     |              | 7 |
| Default × None ×                                                                                                    |                     |              | J |
| <ul> <li>Daily Detail Report For Manager</li> <li>Bulk Device User Deletion</li> <li>Shift Group</li> <li>Locations</li> <li>VisitorManagement</li> <li>AttendanceRegularize</li> <li>ImportEmployeeLeaveBalance</li> <li>Canteen Report</li> </ul> | · •                 |              |   |
| Compliance Free Login                                                                                                    | F                   |              |   |
| Save Close                                                                                                    |                     |              |   |

## a) Dashboard

Daily wise you can see the total checked visitor and invites and total visitor. And you can also see group wise like department, company or location wise visitor list.

| DashBoard     | Visitor Purpose | 📰 ID Card To     | emplate 📰 Visit | or 📰 Visitor Log | Visitor   | Report 📑 | Visitor DeviceLogs |
|---------------|-----------------|------------------|-----------------|------------------|-----------|----------|--------------------|
| DASHBOARD     |                 |                  |                 |                  |           |          |                    |
| Days Today    | ~               |                  |                 |                  |           |          |                    |
| TOTAL VISITOR | CHECKED VISITOR | INVITIES         |                 |                  |           |          |                    |
| 0             | 0               | 0                |                 |                  |           |          |                    |
|               |                 |                  |                 |                  |           |          |                    |
|               |                 |                  |                 | GROUP WISE       |           |          |                    |
| COMPANY       |                 |                  | DEPARTMENT      |                  |           | LOCATION |                    |
|               | s               | SunilElectricals |                 | Innova           | tive Fina |          | gdg - 0            |
|               |                 |                  |                 |                  |           |          |                    |

# b) Visitor Purpose-

Here we need to mention the purpose of as shown in below image.

| - | =                               |      |              |       |         |         |     |             |        |         | က <u>Support</u> |  |
|---|---------------------------------|------|--------------|-------|---------|---------|-----|-------------|--------|---------|------------------|--|
|   | 🛢 DashBoard 🛢 Visitor Purpose 🛢 | ID ( | Card Templat | e 📰 V | Jisitor | Visitor | Log | g 📕 Visitor | Report | Visitor | DeviceLogs       |  |
|   |                                 |      |              |       |         | P       | URF | POSE        |        |         |                  |  |
|   | + Add Purpose                   |      |              |       |         |         |     |             |        |         |                  |  |
|   | Purpose                         | T    | Active       | T     |         |         |     |             |        |         |                  |  |
|   | Interview                       |      | true         | 🖉 Edi | it 🔳    | Delete  | *   |             |        |         |                  |  |
|   | Meeting                         |      | true         | 🖉 Edi | it 🔳    | Delete  |     |             |        |         |                  |  |
|   | others                          |      | true         | 🥒 Edi | it      | Delete  |     |             |        |         |                  |  |

### c) ID Card template-

We have 4 ID card templates, admin have to select the template according to their choice and save it. So it will create visitors id card accordingly.

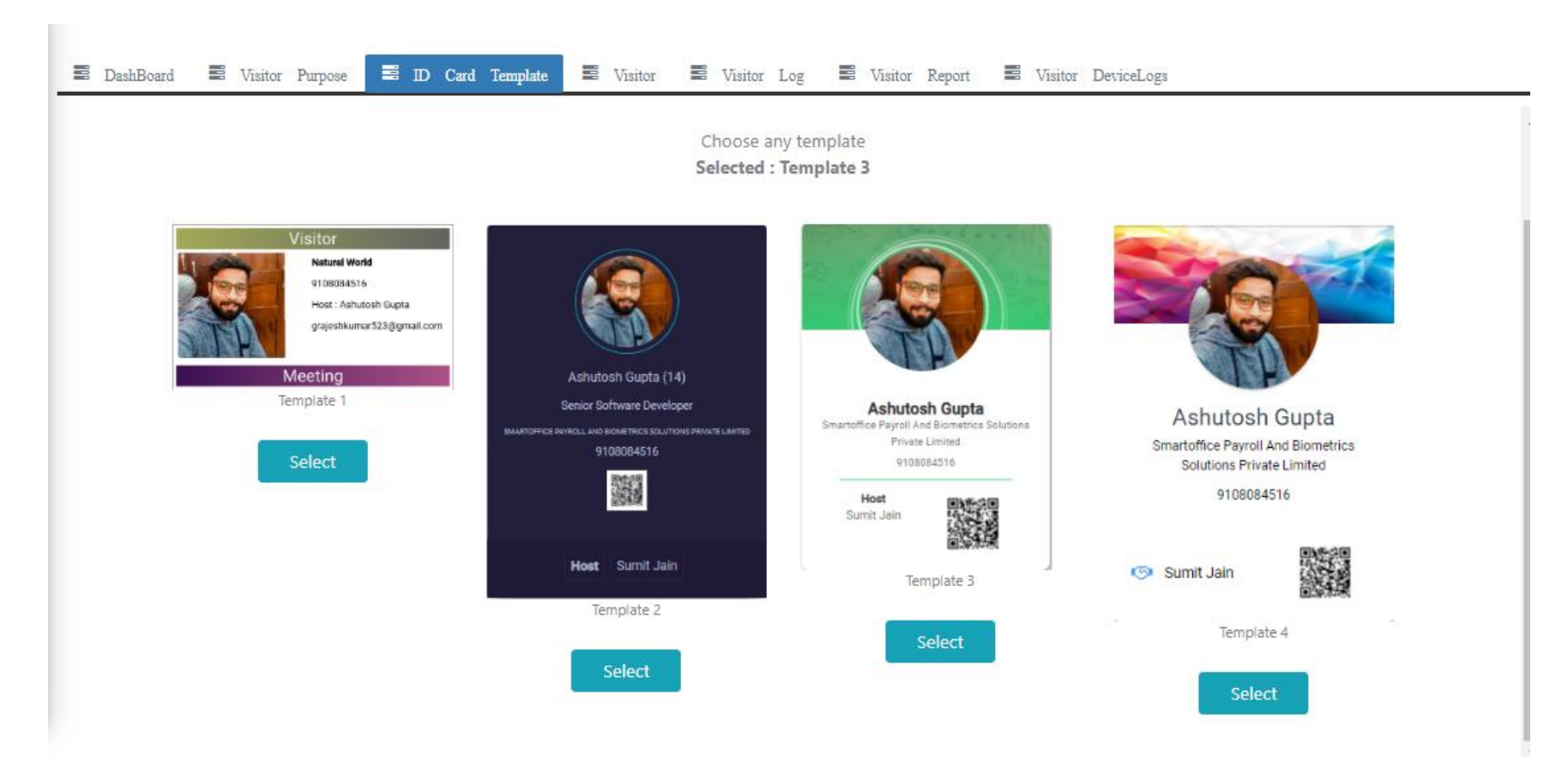

# d) Visitor –

Either receptionist can add visitor or office employee can add through SmartOffice mobile app, it will reflect in the visitor option.

|               |                |                 | VISITOR                                                                                                    |               |         |
|---------------|----------------|-----------------|----------------------------------------------------------------------------------------------------|---------------|---------|
| + Add Visitor |                |                 |                                                                                                    |               |         |
| Visitor Name  | Y Company Name | ▼ Mobile Number | <b>T</b> Email                                                                                                  | T             |         |
| test          | test           | 8095444694      | sumayyamudhol176@gmail.com                                                                                      | 🖉 Edit 🗍 🗍 De | elete . |
| fgd           | rff            | 56888           | fgf                                                                                                    | 🖉 Edit 🔳 De   | elete   |
| fgd           |                | 8884402445      | sumayyamudhol176@gmail.com                                                                                      | 🖉 Edit 🔳 De   | elete   |
| shafeen       | deafult        | 8884402420      | roi@smartoffice365.in                                                                                           | 🖉 Edit 🗎 De   | elete   |
| Rakesh        | Construction   | 8904912061      | po2442994@gmail.com                                                                                             | 🖋 Edit 🗎 De   | elete   |
| 1             | 1              | 1525252441      | south@smartofficepayroll.com                                                                                    | 🖉 Edit 🛅 De   | elete   |
|               | -1             | 0025002244      | anna an Anna an Anna an Anna an Anna an Anna an Anna an Anna an Anna an Anna an Anna an Anna an Anna an Anna an | Rdit D        | -loto   |

#### e) Visitor Log-

- a) Visitor photo will be displayed here for verification.
- b) Visitor Logs will be displayed with visitor ID card and his/her ID proof (Company ID card).
- c) If host invites then invitation code will be displayed otherwise it will be blank.
- d) Visitor name and his check-in and check-out date and time will be visible.
- e) Emp code and Emp name- are the host details who invited the visitor.
- f) CheckOut- If visitor didn't check out for any reason then admin can checkout manually.
- g) Add Visitor Log & Invite Visitor This option is used if Admin needs to add the details of visitor.

| 🛎 DashBoard 📲 V        | isitor Purpose                          |                                          | Card Template               | Visito                   | r 📕 Visi        | tor Log              | Visitor R            | leport 📕             | Visitor Devic        | eLogs    |
|------------------------|-----------------------------------------|------------------------------------------|-----------------------------|--------------------------|-----------------|----------------------|----------------------|----------------------|----------------------|----------|
|                        |                                         |                                          |                             | VISITO                   | R LOGS          |                      |                      |                      |                      |          |
| Month<br>Jul 🔻         | Year 202                                | 22 🔻                                     |                             |                          |                 |                      |                      |                      |                      |          |
| + Add Visitor Log + In | vite Visitor                            |                                          |                             |                          |                 |                      |                      |                      |                      |          |
| Visitor Photo          | Visitor ID<br>Card                      | Visitor ID<br>Proof                      | Invitation <b>T</b><br>Code | Visitor <b>Y</b><br>Name | Mobile <b>Y</b> | Emp <b>T</b><br>Code | Emp <b>Y</b><br>Name | Check In             | Check Out            |          |
|                        | VisitingCard_<br>2022071323<br>3129.jpg | FileUpload_6<br>0202207132<br>32932.jpg  | 57839                       | test                     | 8884402420      | 47                   | shafeen              | 13-Jul-2022<br>23:31 | 31-Aug-1900<br>23:51 | CheckOut |
|                        | VisitingCard_<br>2022071313<br>0324.jpg | FileUpload_1<br>7120220713<br>130142.jpg | 95116                       | maaz                     | 8618263830      | 47                   | shafeen              | 13-Jul-2022<br>13:03 | 13-Jul-2022<br>13:03 | CheckOut |

### f) Visitor Report-

In visitor report we can see the visitor name with photo and whom he /she came to meet in office and how many times visitor came to visit in a month. And here we can see the 1st check in and latest check-in in the month.

|                        |              |                 | VISITOR  | Report                    |                                       |                   |                   |
|------------------------|--------------|-----------------|----------|---------------------------|---------------------------------------|-------------------|-------------------|
| Month<br>Jul 🔻         | Year 2022    | •               |          |                           |                                       |                   |                   |
| Visitor Report Employe | e Report     |                 |          |                           |                                       |                   |                   |
| Export to Excel        |              |                 |          |                           |                                       |                   |                   |
|                        | Visitor Name | Mobile <b>Y</b> | Emp Code | Employee <b>Y</b><br>Name | visitor Came to<br>meet no of<br>time | First CheckIn     | Latest CheckIn    |
|                        | test         | 8884402420      | 47       | shafeen                   | 1                                     | 13-Jul-2022 23:31 | 13-Jul-2022 23:31 |
|                        | maaz         | 8618263830      | 47       | shafeen                   | 1                                     | 13-Jul-2022 13:03 | 13-Jul-2022 13:03 |

### g) Employee report-

Here we can view the number of visitor came to meet the host. and we can view the 1st visitor check-in and latest check-in date time.

|                 |           |          | VISITOR Re    | port              |                   |   |
|-----------------|-----------|----------|---------------|-------------------|-------------------|---|
| nth             | Year 2022 | •        |               |                   |                   |   |
| V Translava R   |           |          |               |                   |                   |   |
| Export to Excel | eport     |          |               |                   |                   |   |
|                 | Emp Code  | Employee | No Of visitor | First CheckIn     | Latest Checkin    |   |
|                 |           | ,        |               |                   |                   | • |
|                 | 47        | shafeen  | 3             | 13-Jul-2022 13:03 | 14-Jul-2022 11:48 |   |
|                 |           |          |               |                   |                   |   |
|                 |           |          |               |                   |                   |   |
|                 |           |          |               |                   |                   |   |
|                 |           |          |               |                   |                   | * |

## ESS- Employees Self services How Host invites visitor?

Host must have smartoffice365 mobile app which is available in playstore

(https://play.google.com/store/apps/details?id=com.Smartoffice.SmartOffice365). In app they have to click on invitation list and add have to add the visitor details like Name, Company and etc (as shown in image b). If visitor has come before no need of adding the details again just host have to mention the visitor mobile number, data will be auto fetched (as per image c).

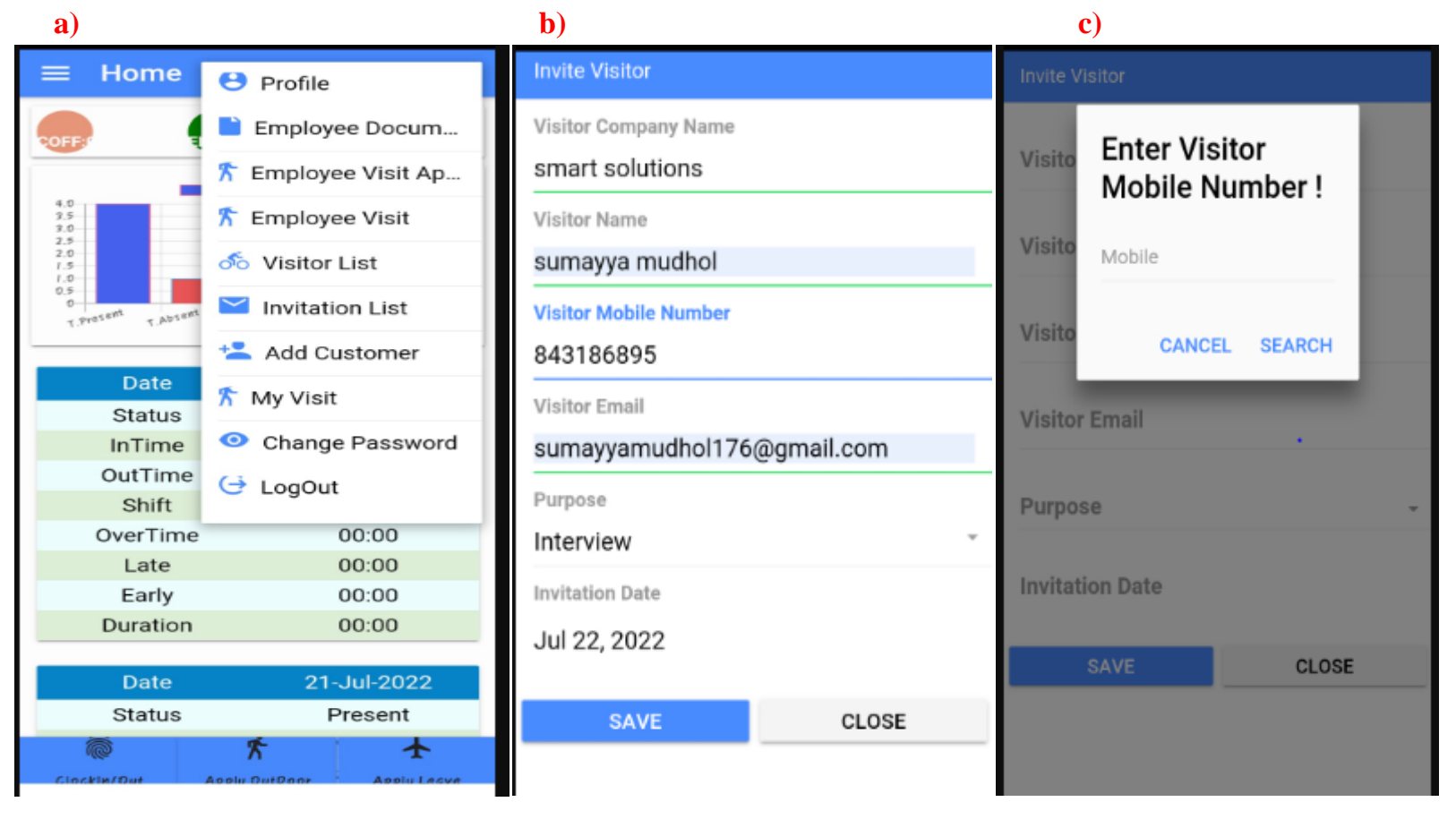

Once details are filled and saved, we can share the invitation code to the visitor through the WhatsApp. It helps the visitor to complete the verification process easily, in visitor app with receptionist. And host can see his visitors list in his login.

|   | Invitation List                                                                                                    | - ed |
|---|----------------------------------------------------------------------------------------------------|------|
| Ċ | sumayya mudhol<br>Purpose Name- Interview<br>Mobile Number - 843186895<br>Invitation Code - 81763<br>22/07/2022<br>Active   |      |
| ĉ | Natural World<br>Purpose Name- Meeting<br>Mobile Number - 9108084516<br>Invitation Code - 229789869<br>29/04/2022<br>Active |      |
| Ċ | Natural World<br>Purpose Name- Meeting<br>Mobile Number - 9108084516<br>Invitation Code - 499284761<br>29/04/2022           |      |
| ĉ | xyz<br>Purpose Name- Interview<br>Mobile Number - 8884402451<br>Invitation Code - 85750<br>20/04/2022<br>Active             |      |
|   | = n a                                                                                                    |      |

• Now receptionist have to install the smart visitor app from play store (https://play.google.com/store/apps/details?id=com.SmartOffice.Visitor) and they have to login with their credentials which is provided by the admin.

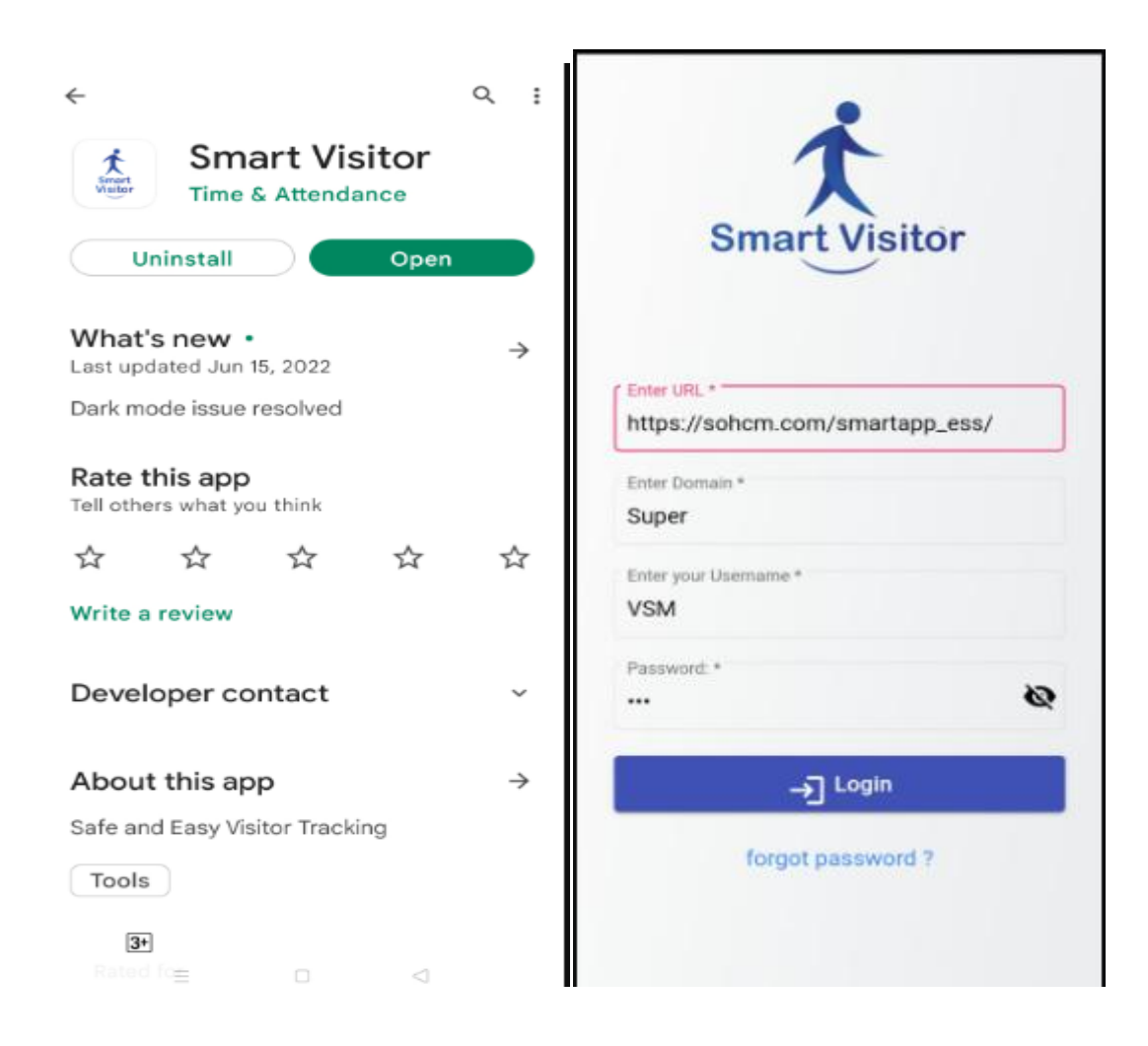

• When receptionist login with smart visitor app he/she gets a check-in and check- out option with date time. Whenever we click on check-in we get 2 options i.e NO CODE and INVITATION CODE.

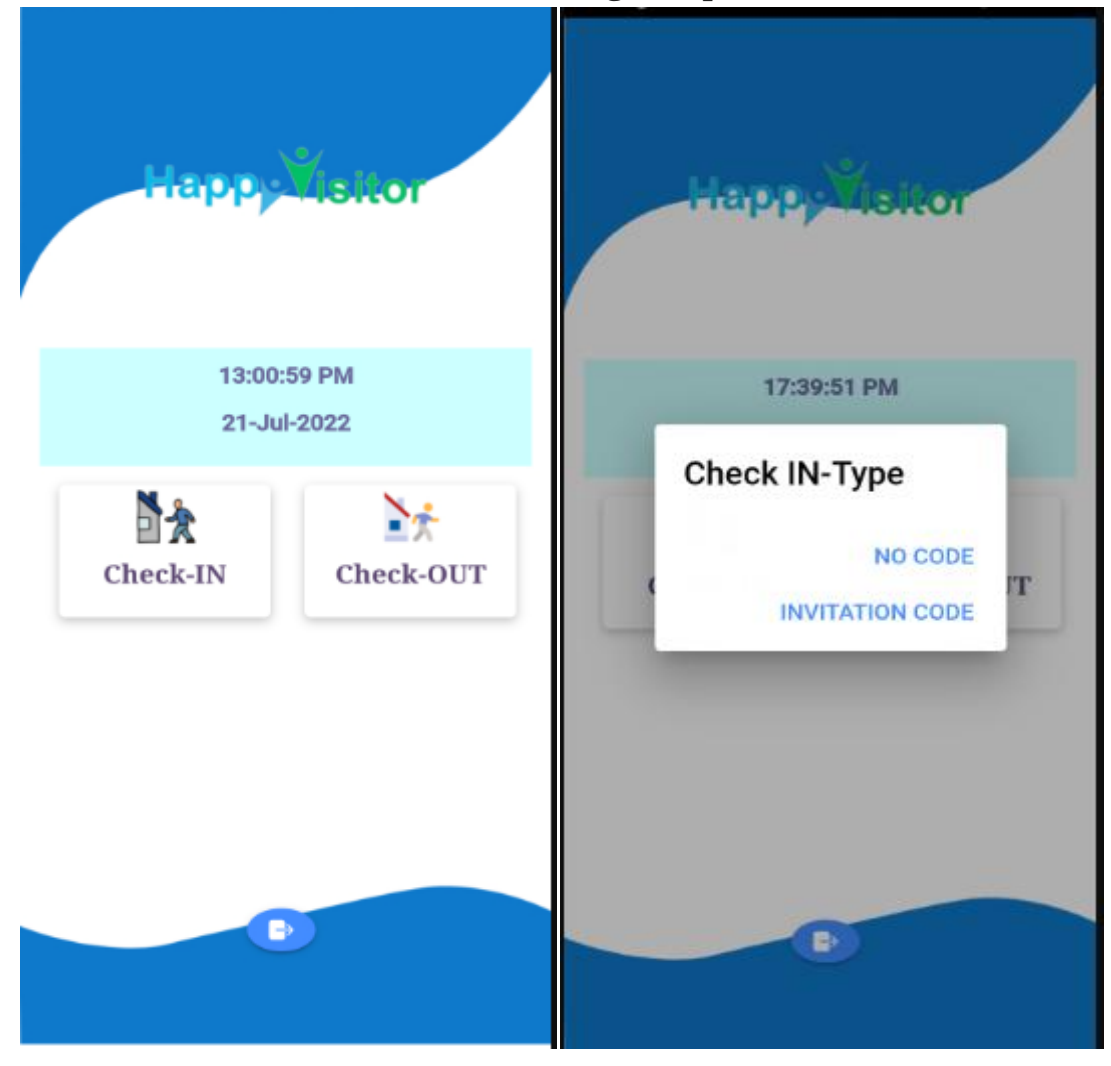

i) NO CODE – If visitor comes directly without any registration, receptionist can directly fill the visitor details and they can send notification to the host.

If visitor has visited before just mention the mobile number, details will be automatically fetched and we can send the notification to the host.

If visitor visiting to company for the 1<sup>st</sup> time, receptionist need to do all the process.

| F     | Personal details<br>Please complete and click next. |
|-------|-----------------------------------------------------|
| Enter | Employee Name                                       |
| Enter | Visitor Name *                                      |
| Enter | Enter Visitor                                       |
|       | Mobile Number !                                     |
| Enter | Mobile                                              |
| Enter | Mobile                                              |
| Enter | CANCEL OK                                           |
|       |                                                     |
| RFID  | Card Number *                                       |
| Temp  | erature *                                           |
|       | ← back mext                                         |
| _     |                                                     |

ii) Invitation Code - When Host invites to the visitor invitation code will be sent to the receptionist/visitor that invitation code will be helpful to fetch the details and check who invited to the visitor.

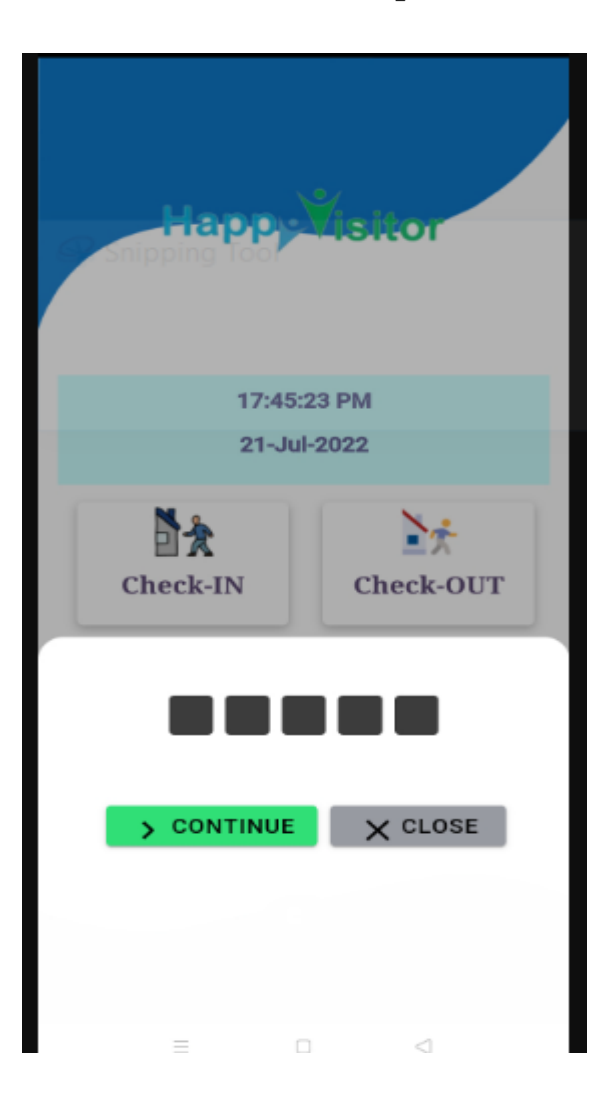

• After details of visitor are filled, receptionist need to take visitor photo and ID proof photo after that ID card will be created (as shown in below image). Then for verification we can send the notification to the concerned host. If concerned host is not responding for any reason you can click on call option and inform to approve or decline the request, using notification which is reflecting on mobile.

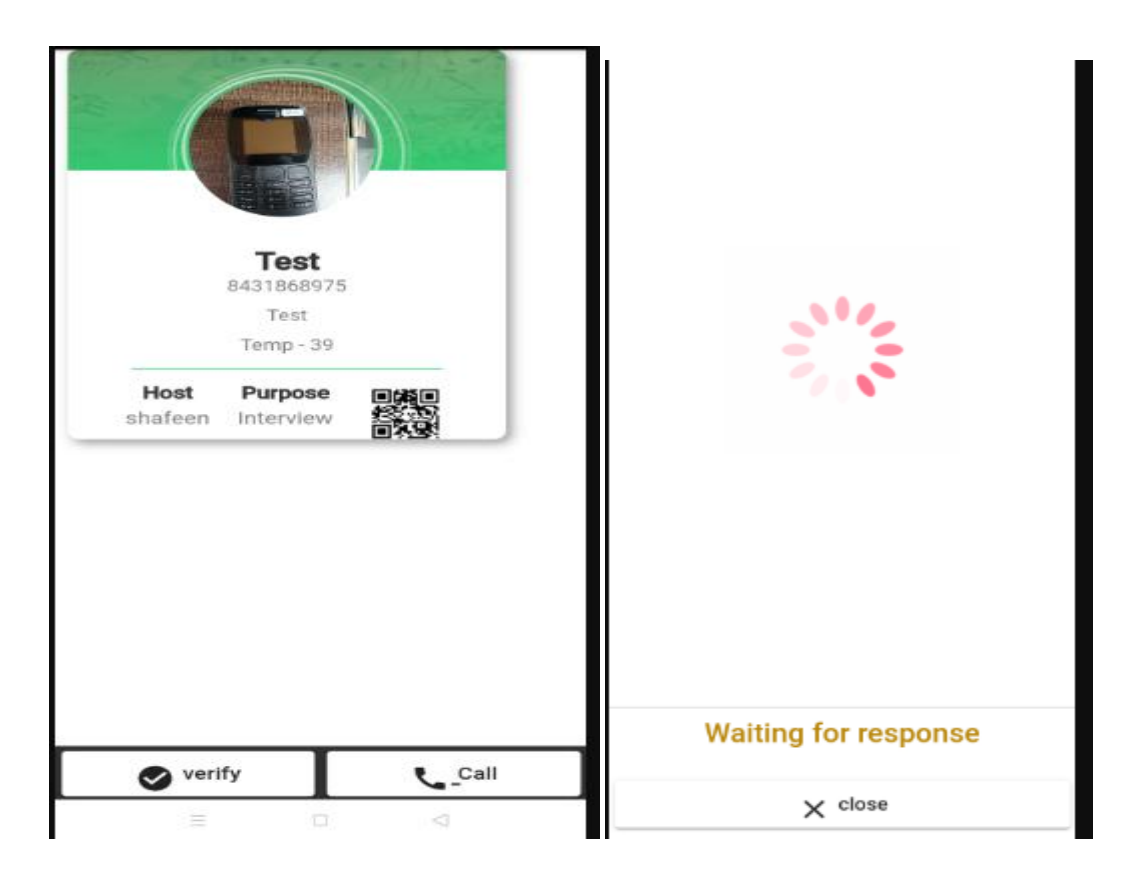

• Host will receive the notification on his mobile as per below image 1. And when host click on notification they can see the visitor details with approve and decline options as per image 2.

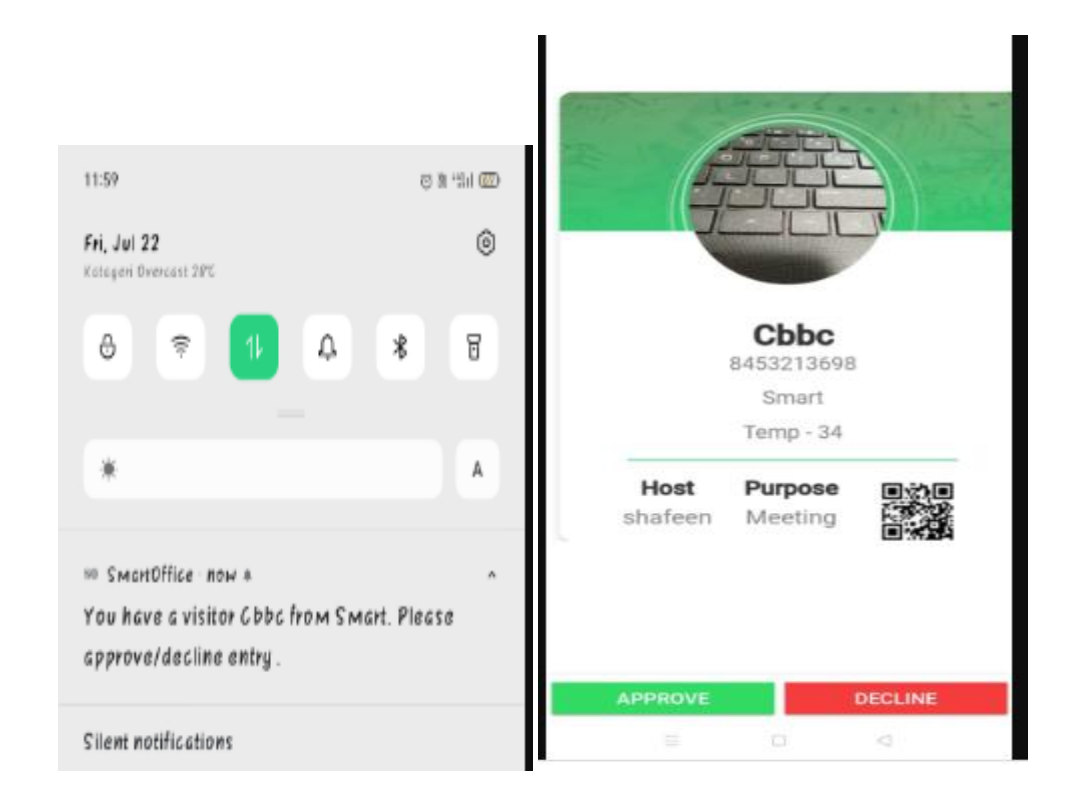

• After approval of host, receptionist will receive response as per below image1. The receptionist can provide the ID card in hardcopy by taking print and then visitor can check-in the office.

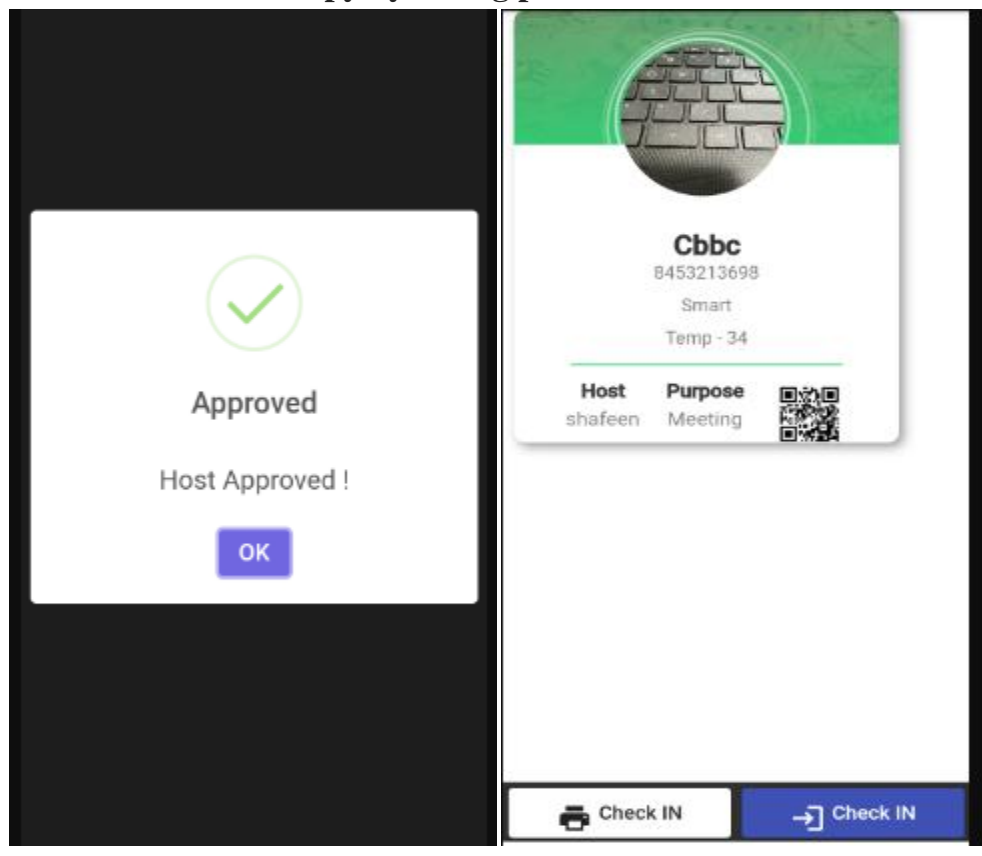

- After Meeting completes, visitor need to check-out with his mobile number. And they have to give the feedback with ratings and check out.
- Visitor reports can be seen in admin panel in visitor reports.

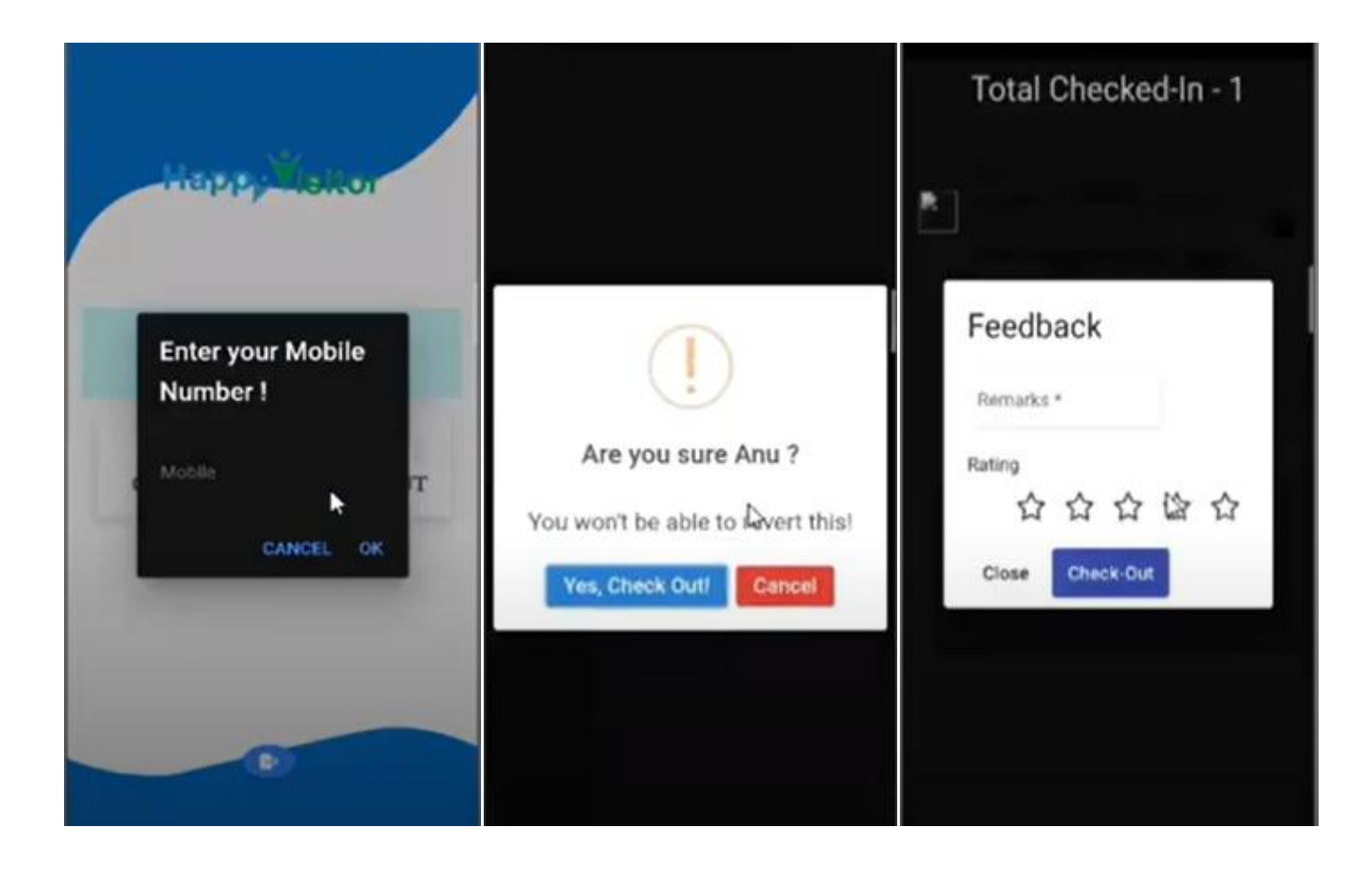

Thank you. If you have any questions please write to us on tlsupport@smartoffice365.in